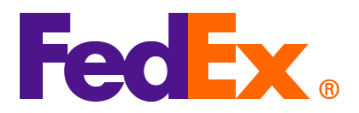

## 페덱스 자동화 도구에서 HS 코드 및 MID 코드(제조업체 식별 코드) 입력 가이드

아래 자동화 도구를 사용하여 배송하는 경우, 해당 도구 내에서 HS 코드와 MID 코드를 입력하는 방법을 따르세요.

제조업체 식별 코드(MID, Manufacturer Identification Code)는 미국 수입 통관 시 필수 정보 중 하나입니다. 이는 제조업체, 발송인 또는 수출업자의 전체 이름과 주소를 대체하는 코드로 사용되며, 미국의 정식(Customs Entry) 통관 절차에서 항상 요구됩니다. 미국으로 수입 통관 시, MID 코드는 반드시 상업 송장(Commercial Invoice)에 표시되어야 합니다. 또한, MID 코드는 미국 세관국경보호청(CBP), 미국 식품의약국(FDA), 미국 농무부(USDA) 및 수하인(상품 수령인)에게 제출되는 서류에서도 사용됩니다.

**참고:** HS 코드와 MID 코드는 모든 품목에 대해 필수입니다. 각 품목의 설명 시작 부분에 입력해 주세요. shipping tool.

| FedEx 디지털                       | 간단한 단계별 절차                                                                                                    |
|---------------------------------|----------------------------------------------------------------------------------------------------|
| 도구                              |                                                                                                    |
| FedEx Ship                      | 1. 새 품목을 추가하세요                                                                                                    |
| Manager at                      | 컴팩트모드:                                                                                                    |
| fedex.com<br>(컴팩트모드/<br>컴포터블모드) | Package contents Items O Documents Description HS CODE MADE IN QUANTITY WEIGHT CUSTOMS VALUE i No items yet defined. Please add at least one item. |
|                                 | ADD NEW ITEM LOAD ITEM PROFILE                                                                                                    |
|                                 | 컴포터블모드:                                                                                                    |

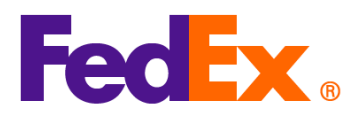

| <br>N                                                                                                    | Ver.: 11FEB2025                                 |
|----------------------------------------------------------------------------------------------------|-------------------------------------------------|
| Package contents                                                                                                    |                                                 |
| What will be shipped to you?                                                                                                    |                                                 |
| Items Documents      DescRIPTION HS CODE MADE IN QUANTITY WEIGHT CUSTOMS VALUE      I      No items yet defined. Please add at least one item.      ADD NEW ITEM LOAD ITEM PROFILE                                                      |                                                 |
| 2. 품목 설명의 맨 앞에 MID 코드와 HS 코드를 입력하고 기록을 저장하세요<br>코드/HS 코드/아이템 설명. 아래 정보는 예시용입니다).<br>Add commodity item                                                                                                    | ⊻ (ભી: MID<br>×                                 |
| ITEM DESCRIPTION (IN ENGLISH)*<br>AUOZR92MEL/6204491000/<br>Ladies' 100% silk knitted blouse, for casual wear                                                                                                    | 0                                               |
| 71/-                                                                                                    | 450                                             |
| 3. 품목에 대한 HS 코드를 입력하세요. 이는 통관 절차를 빠르게 진행하고 시<br>추정치를 더 정확하게 도와줄 것입니다. 어떤 코드를 사용해야 할지 확실<br>경우, 관련 키워드를 입력하여 검색할 수 있습니다. 중국 및 홍콩에서 원산<br>미국으로 배송되는 품목의 경우, 10 자리 HS 코드가 필수임을 참고하시기<br>결과를 읽고 가장 적합한 코드를 선택하거나, 더 구체적인 정보를 입력하<br>수 있습니다. | 네금 및 세금<br>하지 않은<br>산지로 하고<br>바랍니다.<br>여 결과를 좁힐 |

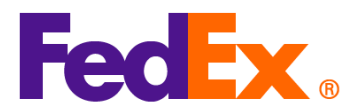

|    | HARMONIZED CODE C<br>Ladies' 100% silk knitted blouse, for casual wear                                                                                                    | 2                                                                     |
|----|----------------------------------------------------------------------------------------------------|-----------------------------------------------------------------------|
|    | 25 search results for: Ladies' 100% silk knitted blouse, for casual wear                                                                                                    |                                                                       |
|    | Women's or girls' suits, ensembles, suit-type jackets, blazers, dresses, skirts, divided skirts, trousers, bib and brace overalls, breeches and shorts (other than swimwear) Of other textile materials <b>6204.49</b>                                                                                                    | ~                                                                     |
|    | Women's or girls' suits, ensembles, suit-type jackets, blazers, dresses, skirts, divided skirts, trousers, bib and brace overalls, breeches and shorts (other than swimwear) Containing 70 percent or more by weight of silk or silk waste (736) <b>6204.49.10.00</b>                                                                                                    |                                                                       |
| Г  | Man's ar hovel overseats, car, soats, sanos, cleaks, anoraks (including ski                                                                                                    | ·                                                                     |
|    | iackets) wind-cheaters wind-jackets and similar articles other than those of                                                                                                    | •                                                                     |
| 4. | MID 코드와 HS 코드가 포함된 새로운 품목 기록이 패키지 내용<br>나머지 양식을 계속 작성하여 배송을 완료하세요.                                                                                                    | ▼<br>용 목록에 표시됩니다.<br>VALUE                                            |
| 4. | MID 코드와 HS 코드가 포함된 새로운 품목 기록이 패키지 내용<br>나머지 양식을 계속 작성하여 배송을 완료하세요.<br>DESCRIPTION HS CODE MADE IN QUANTITY WEIGHT CUSTOMS<br>AUCZR92MEL/6204491000/Ladies' 6204.49.10.00 Australia 2 pieces 2 kg HK\$1,000                                                                                                    | ▼<br>용 목록에 표시됩니다.<br>VALUE                                            |
| 4. | Mierrs of boys overcoals, car-coals, capes, cloaks, anorals (including shi-<br>lackets) wind-cheaters wind-lackets and similar articles other than those of         MID 코드와 HS 코드가 포함된 새로운 품목 기록이 패키지 내용         나머지 양식을 계속 작성하여 배송을 완료하세요.         Description       HS code         MADE IN       QUANTITY         WEIGHT       CUSTOMS         AUG2R92MEL/6204491000/Ladies'       6204.49.10.00         Australia       2 pieces       2 kg         HK\$1,000       Code         FoodEx OIL H       Mid Midib Ard Area                                     | ▼<br>용 목록에 표시됩니다.<br>VALUE<br>100 : : : : : : : : : : : : : : : : : : |
| 4. | MiPris of boys overcoals, car-coals, capes, cloaks, andraks (including shi-<br>iackets) wind-cheaters wind-iackets and similar articles other than those of         MID 코드와 HS 코드가 포함된 새로운 품목 기록이 패키지 내용         나머지 양식을 계속 작성하여 배송을 완료하세요.         DESCRIPTION       HS CODE       MADE IN QUANTITY WEIGHT CUSTOMS         AUO2R92MEL/6204491000/Ladies'<br>100% silk knitted blouse, for casu       6204.49.10.00       Australia       2 pieces       2 kg         FedEx 에서 생성한 상업 송장(CI)을 사용한 경우, 품목 설명은 C         프 시되니다. 다네 상억 속자(CI)을 사용하는 경우, 품목 설명은 C | ▼<br>용 목록에 표시됩니다.<br>VALUE<br>1 에 자동으로<br>패 안에 제도 코드아 비               |

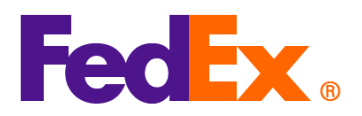

|            |                                                                                                    | Ver.: TH EB2025                                                  |
|------------|----------------------------------------------------------------------------------------------------|------------------------------------------------------------------|
|            | 6. MID 코드와 HS 코드는 품목 설명의                                                                             | 일부로 배송 라벨에 표시됩니다.                                                |
|            | ORIGIN ID:CANA 1234567890<br>Testing please ignore<br>Testing please ignore<br>Testing please ignore | SHIP DATE: 11FEB25<br>ACTWGT: 2.00 KG<br>CAD: 109984074/INET4535 |
|            | GUANGZHOU, 510710<br>CN                                                                              | DIMS: 10x10x10 CM<br>BILL SENDER<br>EIN/VAT:                     |
|            | TO Testing please ignore                                                                             | (123) 456-7890                                                   |
|            | Testing please ignore<br>Testing please ignore                                                       |                                                                  |
|            | FLUSHING, NY 11368<br>US                                                                             |                                                                  |
|            |                                                                                                    |                                                                  |
|            |                                                                                                    | GPN<br>PKG:YOUR PKG                                              |
|            | TRK# 7719 6681 0426 Form 0430                                                                        |                                                                  |
|            |                                                                                                    |                                                                  |
|            | REF:<br>DESCT ALLOZDODNEL (2004/04/00) and all fills to the                                          | d blaves for                                                     |
|            | DESC1<br>DESC2<br>DESC3:<br>DESC3:<br>DESC4:                                                         | a biouse, tor                                                    |
| FedEx Ship | 1. 배송을 위한 새로운 품목을 추가하세                                                                               | 요.                                                               |
| Manager    | <br>FedEx 에서 생성한 상업 송장/견적 송장                                                                         | 장을 사용할 경우, Commercial Invoice Details 를                          |
| 소프트웨어      | 클릭하세요.                                                                                               |                                                                  |
|            |                                                                                                    |                                                                  |
|            | Shipment Contents                                                                                    |                                                                  |
|            | O Document     Generate Commercial Invoice/Proforma?     Yes                                         | s Only O Commodities                                             |
|            | Electronic Trade Doos     O Post Shippor                                                             | Commercial Invoice Details                                       |
|            | Return Reason Type (None)<br>Return Other Reason                                                     |                                                                  |
|            | <br>자체 상업 송장/견적 송장을 사용할 경우                                                                           | , Commodity Details 를 클릭하세요.                                     |

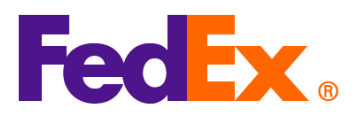

| Genera                                                           | Obcuments Only O Commodities rate Commercial Invoice/Proforma? Yes No                                                                                                    |                                       |
|------------------------------------------------------------------|----------------------------------------------------------------------------------------------------|---------------------------------------|
| ✓ Electronic Trad<br>Return F<br>Return C                        | de Docs Post-Shipment Add Documents Reason Type (None)  Other Reason                                                                                                    |                                       |
| 2. 품목 설                                                          | 명의 맨 앞에 MID 코드와 HS 코드를 입력하세요 (예: MID 코드/HS 코드                                                                                                    | /품목                                   |
| 설명, 아                                                            | 나래 정보는 예시용입니다), 해당 품목에 대한 HS 코드를 입력하세요. 이는                                                                                                    | 통관                                    |
| 전차를 '                                                            | 빠르게 지행하고 세근 및 세근 추정치를 더 정화하게 도안줄 거인니다 족                                                                                                    | 동국                                    |
| ᇰ고에ᄔ                                                             | ~~~~~~~~~~~~~~~~~~~~~~~~~~~~~~~~~~~~~~                                                                                                    | רי כ<br>רוכ                           |
| 홍공에^                                                             | 이 권신지도 아고 미국으도 매송되는 품속의 경우,10 자리 HS 고드가 될~<br>이라 파리지도                                                                                                    |                                       |
| 삼고아^                                                             | 시기 마닙니다.                                                                                                    |                                       |
|                                                                  |                                                                                                    |                                       |
| Mr. Shipment Contents                                            | ts Details                                                                                                    |                                       |
| Shipment Contents                                                |                                                                                                    |                                       |
| Contents                                                         |                                                                                                    |                                       |
| Contents Commodity                                               | "Description         Harm. Code          *Org of Manuf.         *Quant         Weight         Unit of<br>Measur         Unit of<br>Value           AU02R92MEL/6204491000/Ladies' 100% slik knitted blouse for casual wear         620449100         China         1         0.000.         P<0000.                                                                                |                                       |
| Contents Commodity a                                             | "Description         Harm. Code          * Org of Manuf.         "Quant         Weight         Unit of<br>Measur         Unit<br>Value            AU0ZR92MEL/6204491000/Ladies' 100% silk knitted blouse, for casual wear         620449100          China         1         0.000         P         0.000                                                                        |                                       |
| Contents Commodity                                               | *Org of Manuf. *Quant Weight Unit Measur Value<br>AUOZR92MEL/6204491000/Ladies' 100% silk knitted blouse, for casual wear 620449100 China v 1 0.000 P v 0.000                                                                                                    |                                       |
| Contents Commodity . Total Custor                                | Total Weight 0.00 US Dollars                                                                                                    |                                       |
| Contents Commodity . Total Custo                                 | *Org of Manuf.       *Quant       Weight       Unit of Measur       Unit of Weight       Unit of Measur       Value          AUOZR92MEL/6204491000/Ladies' 100% silk knitted blouse, for casual wear       620449100        China       1       0.000       P       0.000         tom Value       0.00       US Dollars       Value       Total Weight       0.00       Kilograms |                                       |
| Contents Commodity                                               | <sup>*</sup> Description Ham. Code <sup>*</sup> Org of Manuf. <sup>*</sup> Quant Weight Unit of Unit<br>Measur Value AUOZR92MEL/6204491000/Ladies' 100% silk knitted blouse, for casual wear 620449100 China V 1 0.000 P V 0.000<br>atom Value 0.00 US Dollars V Total Weight 0.00 Kilograms V                                                                                    | Cancel                                |
| Contents Commodity Commodity Total Custo                         | TDescription     Ham. Code     * Org of Manuf. *Quant Weight Unit of Unit Measur Value     AUOZR92MEL/6204491000/Ladies' 100% slik knitted blouse, for casual wear     620449100     China ∨ 1 0.000 P ∨ 0.000  tom Value     0.00 US Dollars     Total Weight 0.00     Kliograms     Search Harmonized Code     OK                                                               | Cancel                                |
| Contents Commodity Total Cust                                    | TOescription     Ham. Code     * Org of Manuf. *Quant Weight Unit of Unit Measur Value     AUOZR92MEL/6204491000/Ladies' 100% slik knitted blouse, for casual wear     620449100     China ∨ 1 0.000 P ∨ 0.000  tom Value     0.00 US Dollars     Search Harmonized Code     OK                                                                                                   | Cancel                                |
| Orients<br>Contents<br>Commodity<br>Total Cust                   | ····································                                                                                                    | Cancel                                |
| OTE 코드를<br>검색할 수                                                 |                                                                                                    | IIIIIIIIIIIIIIIIIIIIIIIIIIIIIIIIIIIII |
| Contents<br>Commodity<br>Total Cust<br>이떤 코드를<br>검색할 수<br>입력하여 결 | ···································                                                                                                    | Cance                                 |

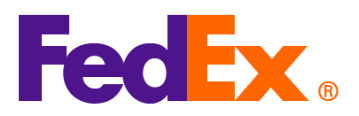

| Search Harmonized Code                                                                                                    |                                                                                                    |                                                                                                    |                                                                                                    | ×                                        |                           |
|----------------------------------------------------------------------------------------------------|----------------------------------------------------------------------------------------------------|----------------------------------------------------------------------------------------------------|----------------------------------------------------------------------------------------------------|------------------------------------------|---------------------------|
| Description                                                                                                    | Ladies' 100% silk knitted blouse                                                                                                    |                                                                                                    |                                                                                                    | Search                                   |                           |
| Destination Country/Territory                                                                                                    | U.S.A.                                                                                                    | ~                                                                                                    |                                                                                                    |                                          |                           |
| <ul> <li>HS2 - 62 : Articles of apparel an<br/>HS2 - 12 : Oil seeds and oleagin<br/>HS2 - 58 : Special woven fabrics<br/>HS2 - 52 : Cotton<br/>HS2 - 62 : Articles of leather; sa<br/>HS2 - 61 : Articles of leather; sa<br/>HS2 - 61 : Articles of apparel an<br/>HS2 - 60 : Knitted or crocheted f<br/>HS2 - 56 : Silk<br/>HS2 - 56 : Walding, felt and nor<br/>HS2 - 56 : Walding, felt and nor<br/>HS2 - 56 : Walding, felt and nor<br/>HS2 - 56 : Ships, boats and float<br/>HS2 - 57 : Works of art, collector<br/>HS2 - 57 : Works of art, collector<br/>HS2 - 58 : Ships, boats and float<br/>HS2 - 57 : Works of art, collector<br/>HS2 - 58 : Ships, boats and float<br/>HS2 - 58 : Ships, boats and float<br/>HS2 - 58 : Electrical machinery<br/>and parts and accessories of such<br/>HS2 - 64 : Footware; gaiters and<br/>HS2 - 54 : 23 : Taming or dyeing ext</li> </ul> | d clothing accessories, not knitted or crocheted<br>nous fruits, miscellaneous grains, seeds and fruit; inis,<br>tuffed textile fabrics; lace; tapestries; trimmings, et<br>l oils and products of their distillation; bituminous sul<br>didery and harness; travel goods, handbags and sin<br>d clothing accessories, knitted or crocheted<br>fabrics<br>lers, machinery and mechanical appliances; parts th<br>wovens; special yarns; twine, cordage, ropes and c<br>actured articles<br>to inematographic, measuring, checking, precision,<br>rs' pieces and antiques<br>ting structures<br>atterseser, mattress supports, cushions and similar<br>atterseser, mattress supports, cushions and similar<br>and equipment and parts thereof; sound recorders a<br>articles<br>the like; parts of such articles<br>tracts; tannins and their derivatives; dyes, pigments | Iustrial or medicinal plants; straw and<br>hbroidery<br>stances; mineral waxes<br>ilar containers; articles of animal gut<br>areof<br>ables and articles thereof<br>medical or surgical instruments and a<br>tuffed furnishings; lamps and lighting<br>s<br>nd reproducers, television image and<br>and other coloring matter; paints and | I fodder<br>(other than silkworm gut)<br>spparatus; parts and access<br>fittings, not elsewhere spec<br>I sound recorders and repro<br>varnishes; putty and other r | ories<br>ified or<br>ducers,<br>mastics; |                           |
| inke                                                                                                    |                                                                                                    |                                                                                                    |                                                                                                    |                                          |                           |
|                                                                                                    | Hamonized Code                                                                                                    |                                                                                                    | ОК                                                                                                    | Cancel                                   |                           |
| 3. MID 코드와<br>나머지 양식을<br>▶ Shipment Contents Details                                                                                                    | HS 코드가 포함된 /<br>·계속 작성하여 배송;                                                                                                    | 배로운 품목 기<br>을 완료하세요.                                                                                                    | I록이 배송                                                                                                    | 내용 목록(                                   | 에 표시됩니다.<br>×             |
| Contents                                                                                                    |                                                                                                    |                                                                                                    |                                                                                                    |                                          | loit of Unit              |
| Commodity <sup>•</sup> Descripti                                                                                                    | ion<br>2MEL/6204491000/Ladies' 100% silk knitted blou                                                                                                    | Ham. Code<br>se, for casual wear 620449100                                                                                                    | * Org of Mai                                                                                                    | nuf. "Quanti Weight N                    | leasur Value +<br>✓ 0.000 |
| Total Custom Value                                                                                                    | 0.00 US Dollars                                                                                                    | ~                                                                                                    | Total Weight                                                                                                    | 0.00 Kilos                               | grams 🗸                   |
|                                                                                                    |                                                                                                    |                                                                                                    |                                                                                                    |                                          |                           |
|                                                                                                    |                                                                                                    |                                                                                                    | Search Harmonized Cod                                                                                                    | e OK                                     | Cancel                    |
|                                                                                                    |                                                                                                    |                                                                                                    |                                                                                                    |                                          |                           |
| 4. FedEx 에서 생                                                                                                    | 성한 상업 송장(Cl)을                                                                                                    | 사용한 경우, 품                                                                                                    | 목 설명은 (                                                                                                    | 이에 자동으                                   | 로 표시됩니다.                  |
| 자체 상업 송                                                                                                    | ·장(Cl)을 사용하는 경                                                                                                    | 우, 품목 설명의                                                                                                    | 의 맨 앞에                                                                                                    | MID 코드                                   | 와 HS 코드를                  |
| 입력한 후 배중                                                                                                    | 송을 생성할 때 파일을                                                                                                    | · 업로드하세요.                                                                                                    |                                                                                                    |                                          |                           |
| 5. MID 코드와 H                                                                                                    | HS 코드는 품목 설명의                                                                                                    | 일부로 배송 급                                                                                                    | 라벨에 표시                                                                                                    | 됩니다.                                     |                           |

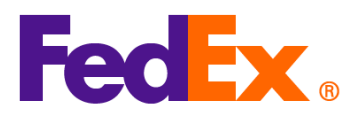

|            | ORIGIN ID:SHAA (123)456-7890<br>KIANY<br>FDEX<br>18 F LUMINA CENTER<br>#175 LONGYAO ROAD<br>SHIP DATE: 10FEB25<br>ACTWGT: 1.00 KG MAN<br>CAD: 3421238/GSMW2401<br>BILL SENDER<br>ENVAT:<br><b>12345678</b><br><b>COMPANY</b><br>NEW YORK, NY 10016<br>US<br><b>10 CONTACT</b><br><b>12345678</b><br><b>12345678</b><br><b>133578</b><br><b>133578</b><br><b>134578</b><br><b>134578</b><br><b>1</b> |
|------------|----------------------------------------------------------------------------------------------------|
| FedEx APIs | FedEx API 요청에서, "harmonizedCode" 필드에 HS 코드를 입력하고, "description" 필드의<br>품목 설명 맨 앞에 MID 코드와 HS 코드를 포함하세요 (예: MID 코드/HS 코드/품목 설명).                                                                                                    |
|            | 에시 (페이로드의 일부)<br>"commodities":<br>{                                                                                                    |
|            | "description": "AUOZR92MEL / 6204491000 / Ladies' 100% silk knitted blouse",                                                                                                    |
|            | "harmonizedCode": "6204491000 ",                                                                                                    |
|            | "unitPrice": {                                                                                                    |
|            | "amount": 500,                                                                                                    |
|            | "currency": "HKD"                                                                                                    |
|            | },<br>                                                                                                    |
|            | "quantity": 2,                                                                                                    |
|            | "quantityUnits": "PCS",                                                                                                    |

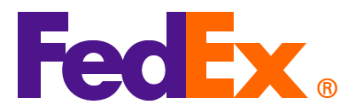

"customsValue": { "amount": 1000, "currency": "USD" }, "countryOfManufacture": "AU", "weight": { "units": "KG", "value": 2 } } 중국 및 홍콩에서 원산지로 하고 미국으로 배송되는 품목의 경우, 10 자리 HS 코드가 필수임을 참고하시기 바랍니다. MID 코드와 HS 코드는 품목 설명의 일부로 배송 라벨에 표시됩니다.

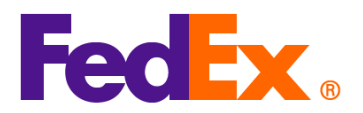

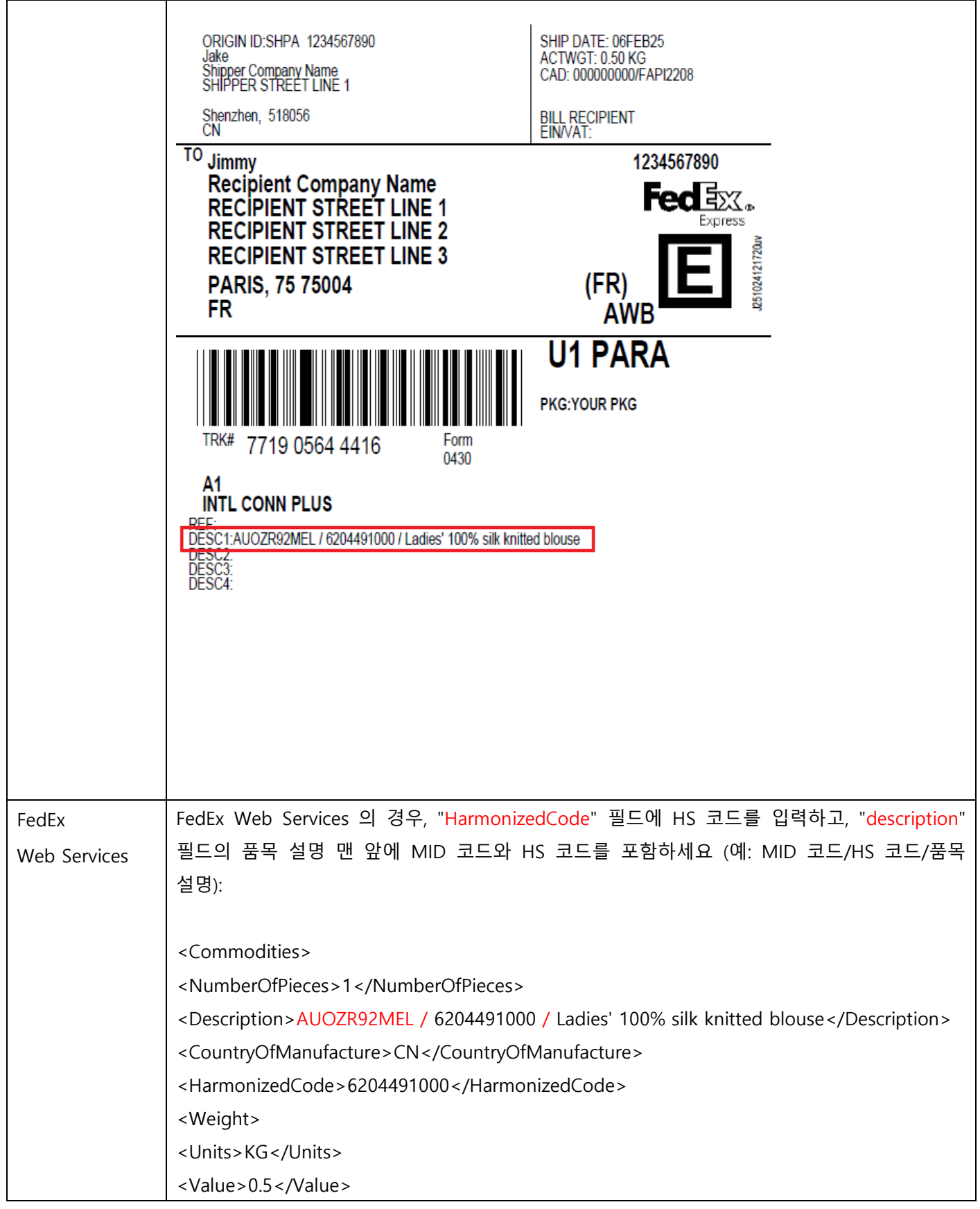

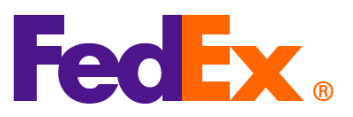

| <quantity>2</quantity>                           |
|--------------------------------------------------|
| <quantityunits>PCS</quantityunits>               |
| <unitprice></unitprice>                          |
| <currency>AUD</currency>                         |
| <amount>100</amount>                             |
|                                                  |
| <customsvalue></customsvalue>                    |
| <currency>AUD</currency>                         |
| <amount>200</amount>                             |
|                                                  |
|                                                  |
|                                                  |
| 중국 및 홍콩에서 원산지로 하고 미국으로 배송되는 품목의 경우, 10 자리 HS 코드가 |
| 필수임을 참고하시기 바랍니다. MID 코드는 HS 코드와 함께 품목 설명의 일부로 배송 |
| 라벨에 표시됩니다.                                       |
|                                                  |

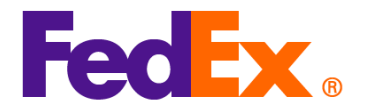

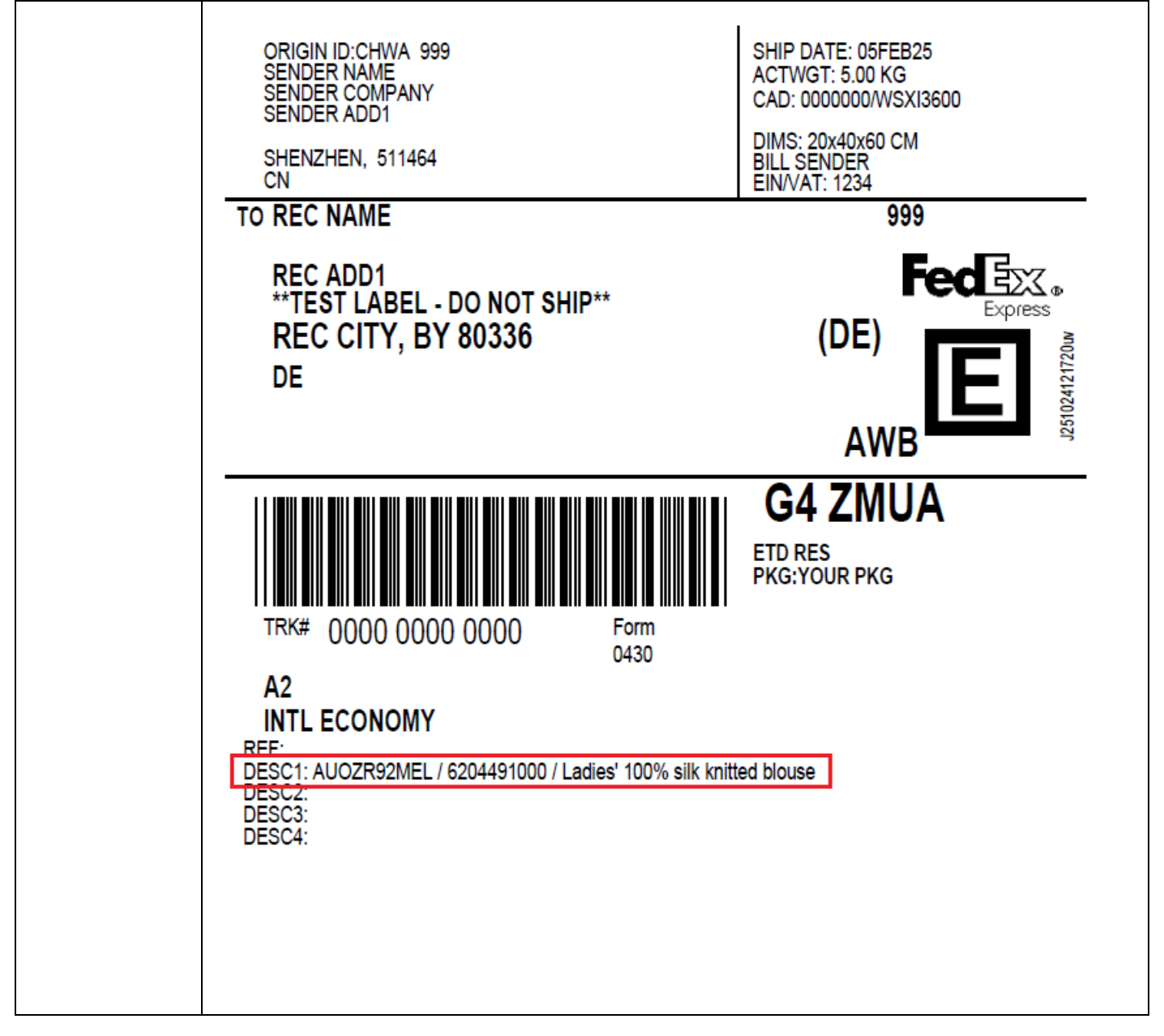